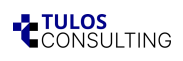

# Nutzung Ihrer Daten bei Meta für KI-Training widersprechen.

Eine Schritt-für-Schritt-Anleitung, für jede und jeden verständlich.

**Tulos begrüßt neue Technologien**. Die Nutzung von Künstlicher Intelligenz ist für viele Unternehmen unverzichtbar geworden. Dabei ist es aber immer entscheidend, die Kontrolle über die verwendeten Daten und gewonnene Erkenntnisse zu behalten.

Der Facebook-Konzern Meta ist führend in der Entwicklung und Nutzung von KI-Technologie. Nun möchte er auch persönliche Informationen seiner Nutzer\*innen für das Training seiner KI-Plattformen verwenden.

Als Nutzer\*in von Facebook, WhatsApp oder Instagram haben Sie Einfluss darauf, was Sie über diese Plattformen teilen. Allerdings bleibt unklar, wie Meta diese Daten nutzt und welche Kontrolle Sie darüber haben.

**Ab dem 27. Mai** verwendet Meta persönliche Daten aus WhatsApp, Instagram und Facebook für das Training Künstlicher Intelligenz. Sie können dem widersprechen, um die Nutzung Ihrer öffentlichen Daten einzuschränken.

#### --> bis zum 26. Mai kann man dem widersprechen.

#### ... und so geht das:

- 1. Facebook-Konto öffnen
  - Öffnen Sie die Facebook-Website oder die Facebook-App.
  - Melden Sie sich mit Ihrem Konto an.

## 2. Einstellungen aufrufen

- In der App:
  - Tippen Sie auf die drei horizontalen Linien  $(\Xi)$  oben rechts.
  - Scrollen Sie nach unten und wählen Sie "Einstellungen und Privatsphäre", dann "Einstellungen".
- Im Browser:
  - Klicken Sie oben rechts auf Ihr Profilbild.
  - Wählen Sie "Einstellungen und Privatsphäre", dann "Einstellungen".

|                       |                                | 20+ |
|-----------------------|--------------------------------|-----|
| Ę,                    | Roderich Pilars de Pilar       |     |
| Tulos Consulting GmbH |                                |     |
|                       | 🛓 Alle Profile ansehen         |     |
| \$                    | Einstellungen und Privatsphäre | >   |
| 8                     | Hilfe und Support              | >   |
| L                     | Anzeige & Bedienhilfe          | >   |
|                       | Feedback geben<br>≋ B          |     |
| C+                    | Abmelden                       |     |

- Scrollen Sie nach unten links zum Abschnitt "Gemeinschaftsstandards und Rechliches".
- Klicken oder tippen Sie auf "Datenschutzrichtlinie".

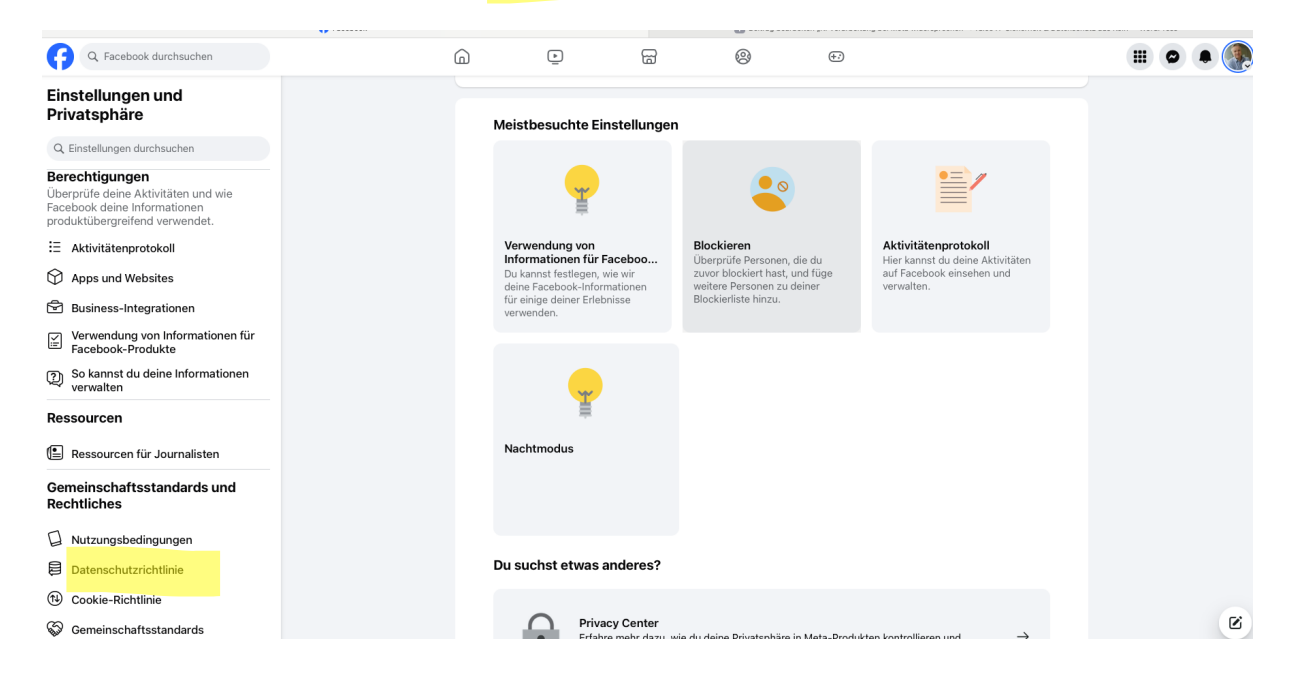

## 4. Unter Datenschutzrichtlinie

 In der Datenschutzrichtlinie suchen Sie nach dem Link "widersprechen". Klicken Sie darauf.

# Datenschutzrichtlinie

#### So verwenden wir Informationen für KI bei Meta

Wir verbessern KI bei Meta 🖸 laufend. In diesem Zusammenhang möchten wir dich darüber informieren, dass wir öffentliche Informationen 🖸 wie öffentliche Beiträge und Kommentare von Konten, deren Inhaber 18 Jahre oder älter sind, sowie deine Interaktionen mit KI bei Meta-Features verwenden werden. Wir werden diese Informationen auf der Grundlage berechtigter Interessen verwenden, um generative KI-Modelle für KI bei Meta zu entwickeln und zu verbessern.

Du kannst der Verwendung deiner Informationen zu diesen Zweckenwidersprechen <sup>[2]</sup>. Wenn du einen Widerspruch einreichst, werden wir dir eine E-Mail mit der Bestätigung senden, dass wir deine Interaktionen mit KI bei Meta-Features oder deine öffentlichen Informationen von Meta-Produkten nicht mehr für die künftige Entwicklung und Verbesserung generativer KI-Modelle für KI bei Meta verwenden werden. Erfahre mehr darüber, wie Modelle trainiert werden <sup>[2]</sup>. Wenn du bereits widersprochen hast, brauchst du keinen weiteren Antrag zu stellen.

Diese Änderungen treten am 27. Mai 2025 in Kraft. Die neue Richtlinie findest du hier.

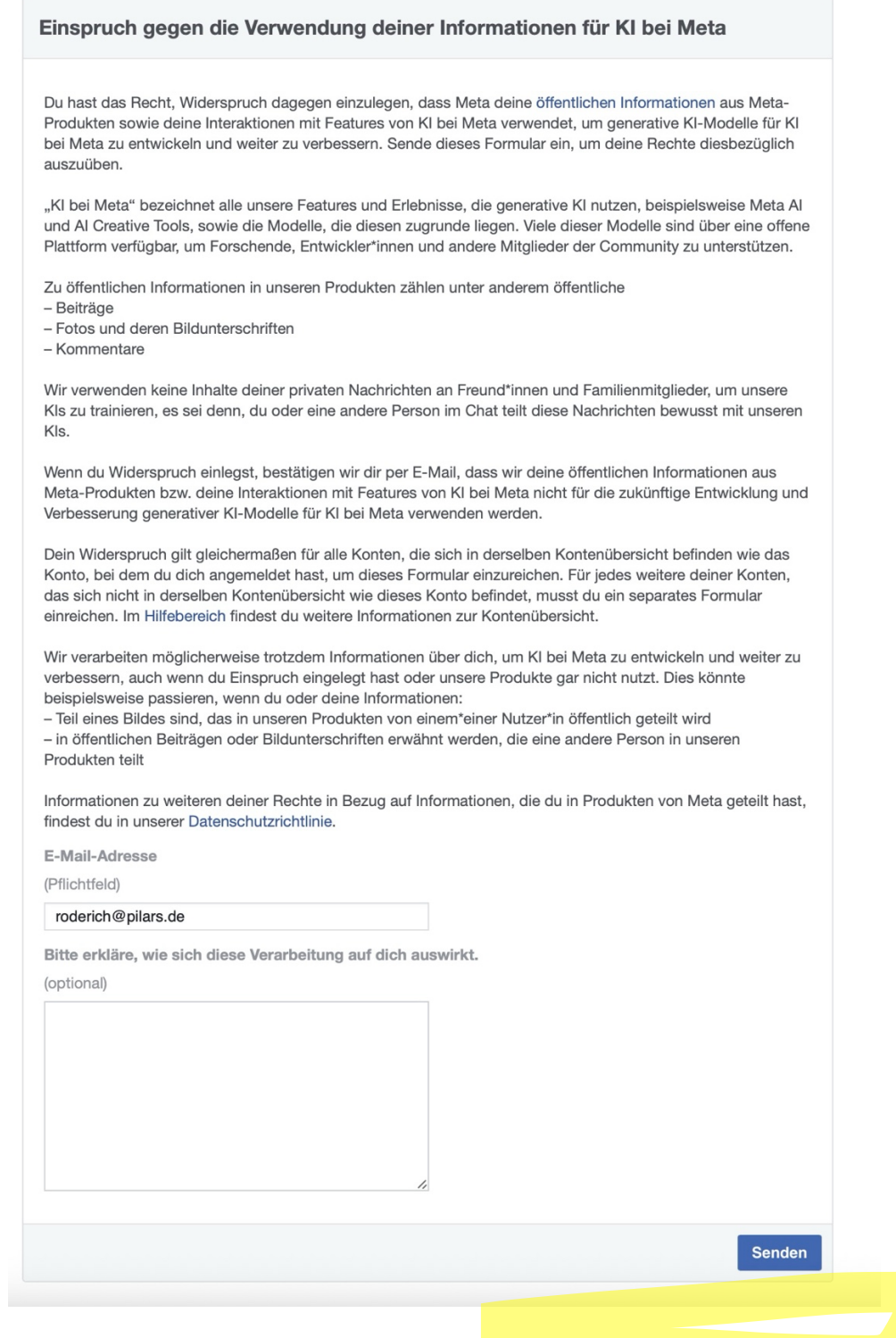

### 5. E-Mail-Bestätigung abwarten

Nach dem Absenden erhalten Sie eine E-Mail von Meta mit der Bestätigung, dass Ihr Widerspruch berücksichtigt wird.

# Fertig!